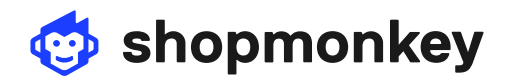

| vated on Jan 1 2020                                                            |                                  | e Pont   | Today at 3:15 PM                                                             |  |
|--------------------------------------------------------------------------------|----------------------------------|----------|------------------------------------------------------------------------------|--|
|                                                                                |                                  |          | Hi Wes,                                                                      |  |
| 2014 Toyota 4Runner Trail (#3W4FG8A) ● 🗸                                       |                                  |          | Here is the estimate for the work you requested. Take a look and let us know |  |
| Customer Comments Received for an oil change and some basic We re              | recommendations                  |          | if you have any questions.                                                   |  |
| maintenance. He mentioned he was hearing some align<br>odd noise when braking. | nment and a Dection to see Parts | \$180.20 | Link provided to this estimate                                               |  |
| AUTHORIZED SERVIC                                                              | ces Labor                        | \$364.30 |                                                                              |  |
| Tire Rotation                                                                  |                                  |          |                                                                              |  |
|                                                                                | Subtotal                         | \$534.50 |                                                                              |  |
| Engine Oil & Filter R&R                                                        | Taxes                            | \$15.50  |                                                                              |  |

## How do I use Deposits?

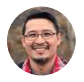

**Joseph Aizawa** Sr. Product Trainer

Deposits allow you to collect what you need before starting a service. You can manually record payments that have been taken in your shop, or request an amount that you set and easily collect it using online payments. *Collecting payments electronically is a feature of Shopmonkey Payments. If you haven't enabled the feature yet check out our help article* to learn more.

## Manually Record Deposit

To record a deposit that was collected in your shop click the **New Payment** button on the order. The full amount for the order will appear as the amount but you can click on the amount and change it to the deposit amount.

Choose the method of payment for the deposit and even add a note to record the transaction was for a deposit. The remaining amount will be what is due when the service is complete.

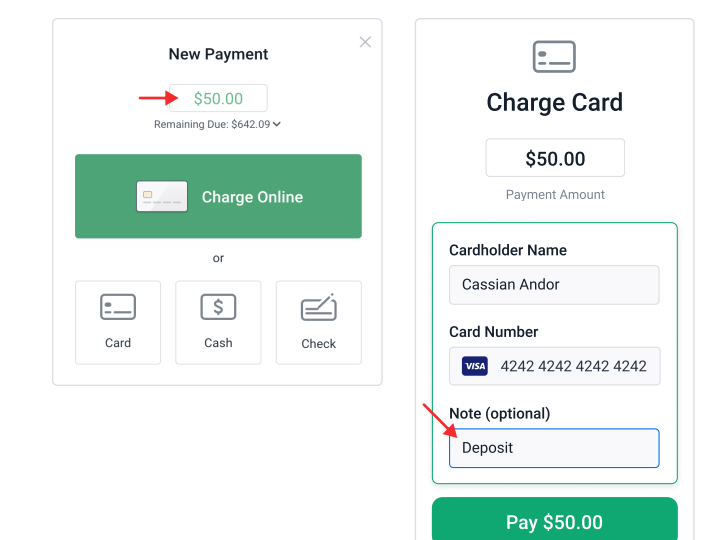

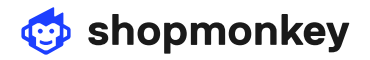

## **Collect Electronically with Shopmonkey Payments**

To start collecting a deposit, send an estimate to the customer. Turn on the Collect Payment option by flipping the toggle. When the Collect Payment option is turned on, the Requested Amount field will appear.

The amount of the full order will be entered into the Requested Amount, but you can change the amount by clicking into the field and typing the new amount. This new amount will be the deposit amount requested.

When the customer reviews the order, they can see the full cost of all services, but only the amount requested will show as the **Amount to Pay**.

When the customer clicks **Pay**, the requested amount will show, and they can easily complete the payment, but customers can also change the amount they want to pay by clicking in the amount field and typing in a new amount.

When the amount is collected and applied to the Grand total of the order, the remaining amount is the new total that the customer owes when the service is complete.

**Note** that deposit payments collected from the estimate will be synced over to QuickBooks and recorded without the order being invoiced. The payment will appear in 'undeposited funds'. After invoicing, the payment will appear in the list of payments applied to the invoice.

| Email S                                                         | MS                                     |                    | Collect Pay<br>Allow your cu     | ment stomers to pay by                                                          |  |
|-----------------------------------------------------------------|----------------------------------------|--------------------|----------------------------------|---------------------------------------------------------------------------------|--|
| Recipients                                                      |                                        | credit card on     | the order page.                  |                                                                                 |  |
|                                                                 |                                        | Requested /        | Amount 650.00                    |                                                                                 |  |
| Cassian Andor                                                   |                                        | Reset to Rem       | aining Due                       |                                                                                 |  |
| Cassian Andor: cassian@andor.co                                 |                                        |                    |                                  |                                                                                 |  |
|                                                                 |                                        |                    | Request Au                       | thorization                                                                     |  |
| Template Manage                                                 |                                        |                    | Allow customers to authorize the |                                                                                 |  |
|                                                                 |                                        |                    | estimate and                     | work to be done.                                                                |  |
| Estimate Default                                                |                                        | $\times$ $\vee$    |                                  |                                                                                 |  |
|                                                                 |                                        |                    |                                  |                                                                                 |  |
|                                                                 |                                        |                    |                                  |                                                                                 |  |
| reated on Jan 1, 2020                                           |                                        |                    |                                  | Today at 3:15 PM<br>HI Wes,                                                     |  |
| Wes Johnson 🗸                                                   |                                        |                    |                                  |                                                                                 |  |
| a 2014 Toyota 4Runner Trail (#3W4FG8A) 🔍 🗸                      |                                        |                    |                                  | Here is the estimate for the work you<br>requested. Take a look and let us know |  |
| Customer Comments<br>Wes asked for an oil change and some basic | Recommendations<br>We recommended doin | ng a wheel balance |                                  | if you have any questions.                                                      |  |
| maintenance. He mentioned he was hearing some                   | alignment and a tire ro                | itation along      |                                  | Link provided to this estimate                                                  |  |
| odd noise when braking.                                         | inspection to see if the               | Parts              | \$180.20                         |                                                                                 |  |
| AUTHORIZE                                                       | D SERVICES                             | Labor              | \$364.30                         | <b>\</b>                                                                        |  |
| Tire Rotation                                                   |                                        | /                  |                                  | <b>\</b>                                                                        |  |
| View details                                                    |                                        | Subtotal           | \$534.50                         |                                                                                 |  |
| Engine Oil & Eilter D&D                                         |                                        | Taxes              | \$15.50                          |                                                                                 |  |
| <ul> <li>View details</li> </ul>                                |                                        |                    |                                  |                                                                                 |  |
|                                                                 |                                        | ∨ \$17             | 1.09                             |                                                                                 |  |
| and Total                                                       |                                        | \$                 | 0.00                             |                                                                                 |  |
| emaining Balance                                                |                                        | \$17               | 1.09                             |                                                                                 |  |
| mount to Pay                                                    |                                        | → \$50.            | .00                              |                                                                                 |  |
|                                                                 |                                        |                    |                                  |                                                                                 |  |

Only the amount requested will show as the Amount to Pay.

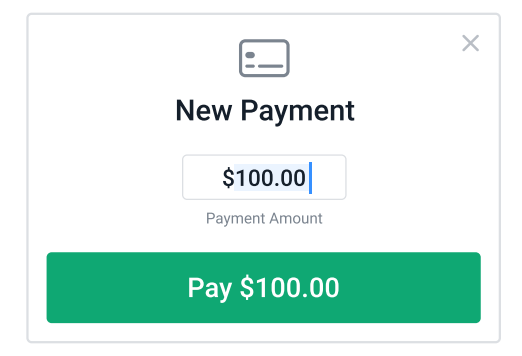

Customers can also change the amount they want to pay.

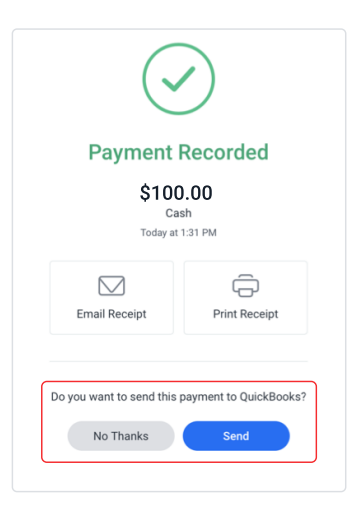

**Note** that Deposit payments collected from the estimate will be synced over to QuickBooks.